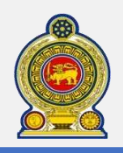

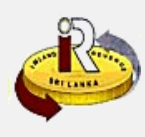

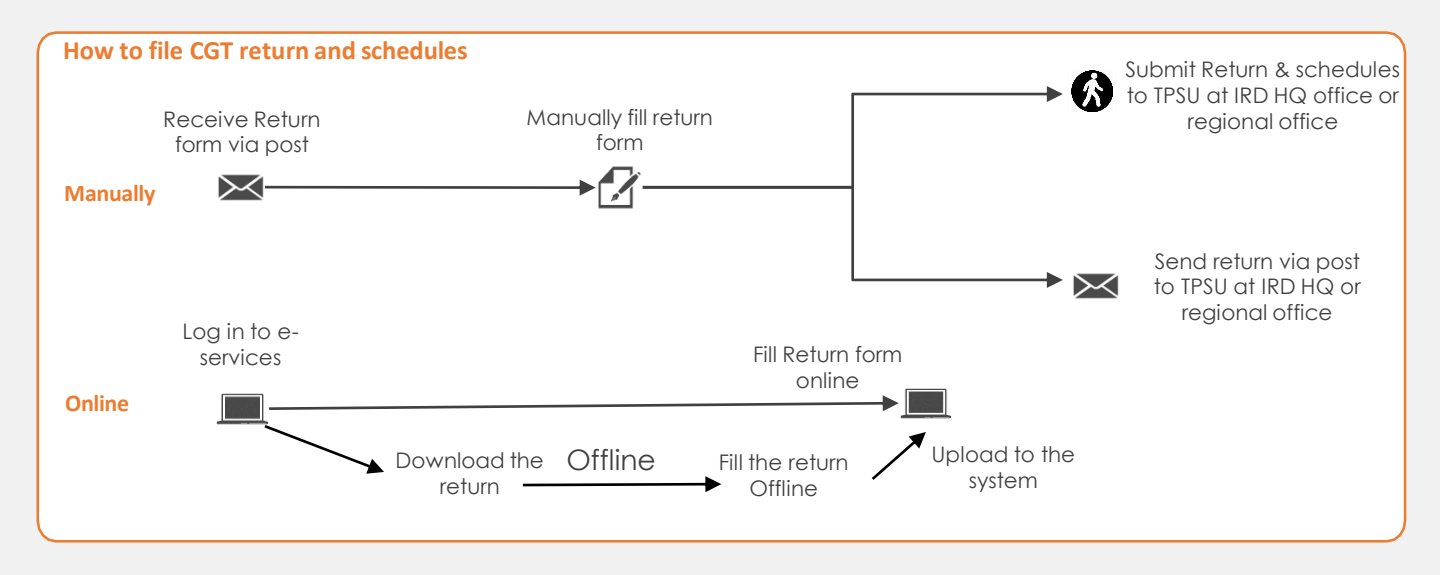

SUMMARY

| : Monthly                                                                                                    |
|----------------------------------------------------------------------------------------------------|
| : Before 01.04.2021 – Not later than one month after the realization                                                  |
| After 01.04.2021 – Within thirty days after the end of the relevant calendar month in which the realization occurred. |
| : On the date on which the Capital Gains Tax return shall be filed.                                                   |
|                                                                                                    |

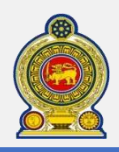

Δ

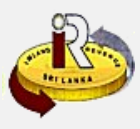

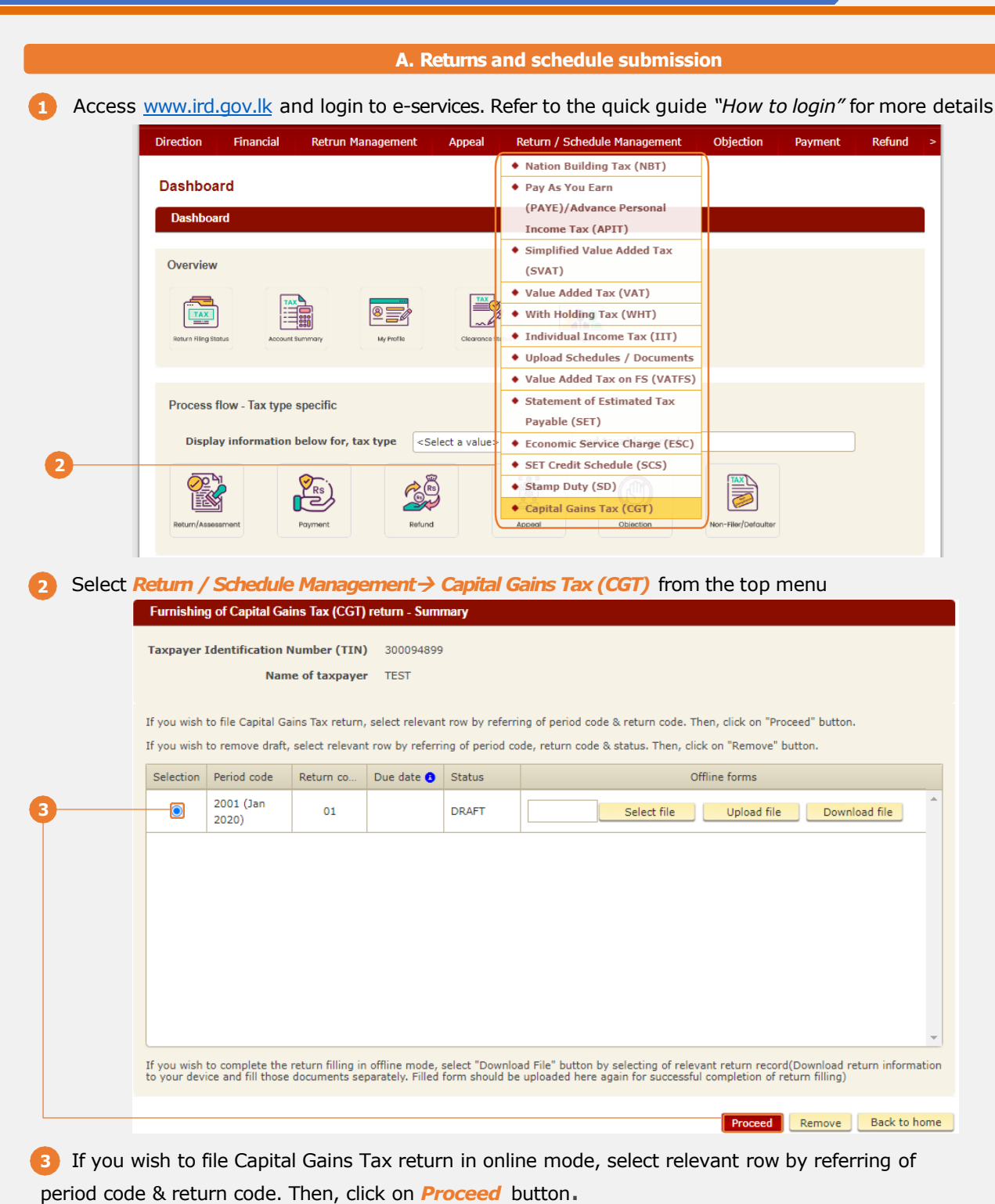

If you wish to file Capital Gains Tax return in offline mode by uploading form, please refer to step 41

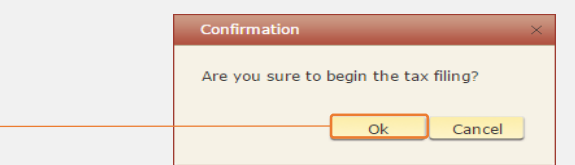

You will see a pop-up confirmation dialog box to prompt if you are ready to begin tax filling. Click Ok

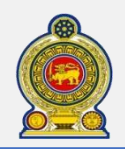

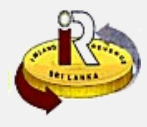

| Name of taxpayer                                                                                                    | TEST                                                                                                    |  |  |  |
|----------------------------------------------------------------------------------------------------|----------------------------------------------------------------------------------------------------|--|--|--|
| Period code                                                                                                    | 2001 (Jan 2020)                                                                                                    |  |  |  |
| Return code                                                                                                    | 01                                                                                                    |  |  |  |
| When filing of this CGT return, following info                                                                                                    | prmation may vital for a successful submission.                                                                                      |  |  |  |
| 1. For fully owned domestic single transaction                                                                                                    | on (In Sri Lanka) to be declared, use the return page only.                                                                          |  |  |  |
| 2. In case of multiple transactions (within or relevant cages of the return will be auto fille                                                                                                    | ne calendar month), disposal of jointly own assets or sale of foreign asset, must fill the schedule first and<br>d.                  |  |  |  |
| 3. When filling of the return or schedule, keep following required information of each transaction.                                                                                                    |                                                                                                    |  |  |  |
| (i) Consideration and cost related values of the transaction/s.                                                                                                    |                                                                                                    |  |  |  |
| (ii) Other details of transaction/s such as type of asset, transaction number, date of acquisition, date of transaction. If it is a real estate property, address (location) of the asset and name of land registry should be available. |                                                                                                    |  |  |  |
| (iii) Details of share of ownership (if any),                                                                                                    | foreign tax paid (if credit claimed).                                                                                                |  |  |  |
| (iv) Details of the transferee/s such as na                                                                                                    | me and address, NIC/TIN or registration number.                                                                                      |  |  |  |
| 4. Keep details of CGT payment/s made.                                                                                                    |                                                                                                    |  |  |  |
| 5. Transactions having capital loss, exempt                                                                                                    | gain or deemed exempt gain can be declared only with the taxable transaction/s.                                                      |  |  |  |
| 6. If you don't have sufficient information n<br>device. Submission (uploading) of offline fill                                                                                                    | ow, you can select "Download Offline Return" option in summary page and download return form to your<br>ed return can be done later. |  |  |  |
|                                                                                                    | Proceed Back Cancel                                                                                                    |  |  |  |
|                                                                                                    |                                                                                                    |  |  |  |

| information | tion to fill the return). Click         | Proceed to continue.                                  |
|-------------|-----------------------------------------|-------------------------------------------------------|
|             | Furnishing of Capital Gains Tax (CGT) r | eturn - Initiation page                               |
|             | Taxpayer Identification Number (TIN)    | 300094899                                             |
|             | Name of taxpayer                        | TEST                                                  |
|             | Period code                             | 2001 (Jan 2020)                                       |
|             | Return code                             | 01                                                    |
|             | Note: It may take about 10 minutes for  | a successful return submission on single transaction. |
|             |                                         |                                                       |
|             | Transaction status                      |                                                       |
|             |                                         |                                                       |

| Date of transactio    | <ul> <li>Single transaction</li> <li>Multiple transactions</li> <li>2020-12-01</li> </ul> | □Jointly owned asset/s<br>□Sale of foreign asset/s |             |
|-----------------------|-------------------------------------------------------------------------------------------|----------------------------------------------------|-------------|
| Select the date of fi | rst transaction in case of availa                                                         | bility of multiple transactions.                   | Next Cancel |

Select *Single Transaction* and fill in Date of transaction, Click *Next* button.

Continue from step 20 if you select *Multiple transaction*, *Jointly owned asset* or *Foreign transaction* as transaction status

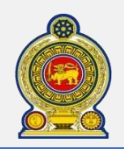

0

# Sri Lanka Inland Revenue -How to file CGT-

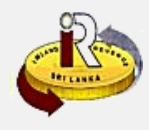

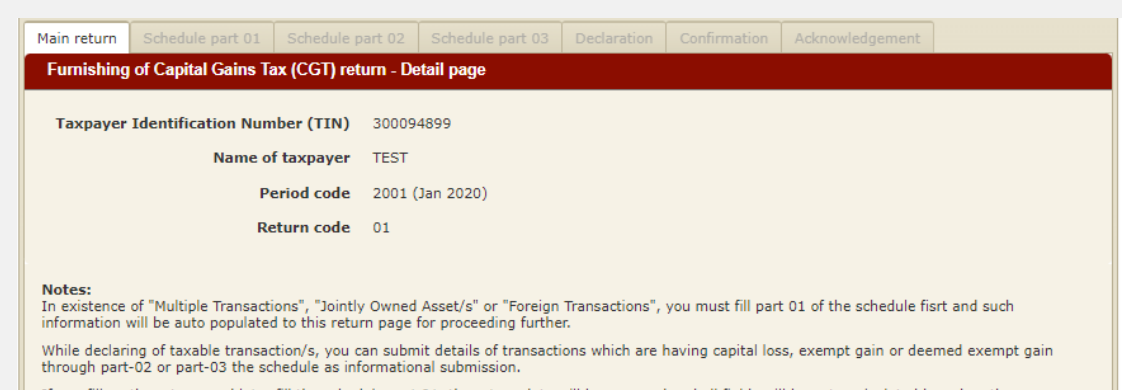

If you fill up the return, and later fill the schedule part 01, the return data will be removed and all fields will be auto-calculated based on the transactions entered in the schedule part 01.

### 7 If you select Single transaction at step 6, you will see the main return detail page once clicked Next

| Please indicate the val | ues only in Sri Lankan Rupees (LKR    | 0                              |     |  |
|-------------------------|---------------------------------------|--------------------------------|-----|--|
|                         | Consideration received /              | receivable (Rs.) (Cage 10) 🙃   | 10  |  |
|                         | Less                                  | : cost of the investment asset |     |  |
| Marke                   | et value as at 30.09.2017 / cost of   | acquisition (Rs.) (Cage 20) 🔒  | 20  |  |
| (                       | Cost of improvements / maintenand     | ce / repairs (Rs.) (Cage 30) 🟮 | 30  |  |
| I                       | Incidental expenses in acquisition /  | realisation (Rs.) (Cage 40) 🕄  | 40  |  |
|                         | Total cost of the asset               | : (Rs.) (20+30+40) (Cage 50)   | 50  |  |
|                         | Capital                               | gains (Rs.) (10-50) (Cage 60)  | 60  |  |
|                         | Assessable / taxable income on ca     | apital gains (Rs.) (Cage 70) 😆 | 70  |  |
|                         | Capital Gains Tax payable             | (Rs.) (Cage 80)(70 * 10%)      | 80  |  |
|                         | Foreigr                               | n tax credit (Rs.) (Cage 90) 🔒 | 90  |  |
| Capital Gain            | as Tax payable after foreign tax crea | dit (Rs.) (80 – 90) (Cage 100) | 100 |  |
|                         | Tax paid(Rs.) (Cage 200 of s          | ection 2 below)(Cage: 110) 💿   | 110 |  |
|                         | Balance tax payable / over paymer     | nt(Rs.)Cage(120)(100-110) 🕄    | 120 |  |

| /et             |                                                                                       |
|-----------------|---------------------------------------------------------------------------------------|
| Date of payment | Amount (Rs.)                                                                          |
| 2020-01-01      | 201 100                                                                               |
|                 | 202 Delete                                                                            |
|                 | Date of payment           2020-01-01         Im           Immediate         Immediate |

8 Enter the Section 01: Calculation of Capital Gains Tax details. You can get field explanation refer to the quick help message 1

Enter the Section 02: Payments details, add multiple payments by clicking Add

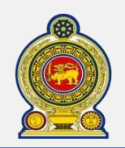

# Sri Lanka Inland Revenue -How to file CGT-

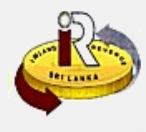

| Section | 03: Details | of transact | ion / transfere |
|---------|-------------|-------------|-----------------|

|    | Transaction number (Cage 310) 🕄     | 310                                     |                |
|----|-------------------------------------|-----------------------------------------|----------------|
|    | Land registry (Cage 320) 🔒          | 320                                     |                |
|    | Date of acquisition (Cage 330) 👩    | 330 Date of transaction<br>(Cage 340) • | 340 2020-12-01 |
| Ту | pe of investment asset (Cage 350) 🚯 | 350 <select a="" value=""></select>     |                |
|    | Description                         |                                         |                |
|    | Address of the realised investment  | 360                                     |                |

|            | (B) Details of Transferee (Block letters or    | nly)                                |         |                     |
|------------|------------------------------------------------|-------------------------------------|---------|---------------------|
| <b>m</b> _ |                                                |                                     |         |                     |
|            | Full name of transferee 🚯                      | 370                                 |         | Add more transferee |
|            | Address of transferee (Permanent or residence) | 380                                 |         |                     |
|            | Status of transferee                           | 390 O Individual                    | OEntity |                     |
|            | NIC / TIN / Reg. No 🕤                          | 395 <select a="" value=""></select> | •       |                     |

Enter the Section 03: Details of transaction / transferee - (A) Details of the transaction details
 Enter the Section 03: Details of transaction / transferee - (B) Details of Transferee details,

add multiple transferees by clicking Add more transferee

|    | Upload documents     |                                |               |
|----|----------------------|--------------------------------|---------------|
| 12 | Document Type Return | Sub Document Type     Return   | Select Files  |
|    | Document Type        | Sub Document Type              | Document Name |
|    | Document Type        | ument Type Sub Document Type D |               |

Select the *Document type* and *Sub Document Type* that you will be uploading, click *Select Files* to upload the file from your local

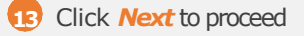

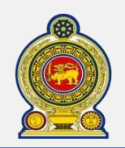

# Sri Lanka Inland Revenue -How to file CGT-

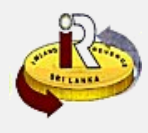

| S/N        |          | Comp | leted |  |  |  |
|------------|----------|------|-------|--|--|--|
| Part 01 of | schedule |      |       |  |  |  |
| Part 02 of | schedule |      |       |  |  |  |
| Part 03 of | schedule |      |       |  |  |  |

11 You will see Declaration page, the completed status of Completion of schedule depends on

schedules you filled in, no schedule in single transaction mode

|   | Whether return or part of the return prepared by any other person? <sup>®</sup> Yes ONo                                                                                                    |
|---|----------------------------------------------------------------------------------------------------|
|   | If "Yes", please fill Part A & Part B of the declaration. If "No" fill only Part B                                                                                                    |
|   | Part A                                                                                                    |
|   | Approved accountant/any<br>other authorised person                                                                                                    |
|   | Designation                                                                                                    |
|   | Telephone number Mobile                                                                                                    |
|   | Email                                                                                                    |
| 5 | NIC number/Passport                                                                                                    |
|   | TIN                                                                                                    |
|   | Part B                                                                                                    |
|   | I declare to the best of my knowledge and belief that all particulars furnished in this return and schedules are ture, correct and comlete.<br>I am aware that making an incorrect or false statement or giving false information in relation to a return is an offence. |
|   | Declarant name                                                                                                    |
|   |                                                                                                    |

15 You can choose fill in Part A & Part B or only fill in Part B for declaration, enter declarant details.

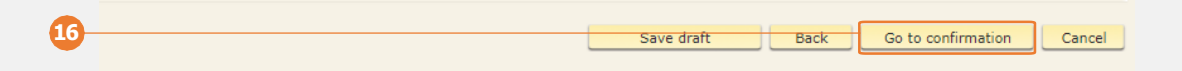

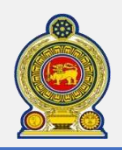

# Sri Lanka Inland Revenue -How to file CGT-

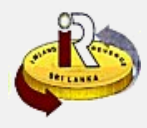

| Main return        | Schedule part 01     | Schedule part 02 | Schedule part 03       | Declaration       | Confirmation      | Acknowledgement | ]       |
|--------------------|----------------------|------------------|------------------------|-------------------|-------------------|-----------------|---------|
| Capital Ga         | ins Tax (CGT) - Cor  | nfirmation       |                        |                   |                   |                 |         |
|                    |                      |                  |                        |                   |                   |                 |         |
| Tax                | payer Identification | Number (TIN)     | 300094899              |                   |                   |                 |         |
|                    | Nam                  | ne of taxpayer   | TEST                   |                   |                   |                 |         |
|                    |                      | Period code      | 2001 (Jan 2020)        |                   |                   |                 |         |
|                    |                      | Return code      | 01                     |                   |                   |                 |         |
|                    |                      |                  |                        |                   |                   |                 |         |
| Section 01         | : Calculation of Ca  | pital Gains Tax  |                        |                   |                   |                 |         |
|                    |                      |                  |                        |                   |                   |                 | 1000.00 |
|                    |                      |                  | Consideratio           | on received / rea | eivable (Rs.) (C  | age 10) 10      | 1000.00 |
|                    |                      | Market           | value as at 30.09.20   | )17 / cost of acc | uisition (Rs.) (C | age 20) 20      | 100.00  |
|                    |                      | Co               | ost of improvements /  | / maintenance /   | repairs (Rs.) (C  | age 30) 30      | 110.00  |
|                    |                      | In               | cidental expenses in   | acquisition / rea | lisation (Rs.) (C | age 40) 40      | 10.00   |
|                    |                      |                  | Total cost of          | the asset (Rs.)   | (20+30+40) (C     | age 50) 50      | 220.00  |
|                    |                      |                  |                        | Capital gains     | (Rs.) (10-50) (C  | age 60) 60      | 780.00  |
|                    |                      | ,                | Assessable / taxable i | income on capit   | al gains (Rs.) (C | age 70) 70      | 780.00  |
|                    |                      |                  | Capital Gains Tax      | payable (Rs.) (   | Cage 80)(70 * 1   | 0.00%) 80       | 78.00   |
|                    |                      |                  |                        | Foreign ta        | x credit (Rs.) (C | age 90) 90      | 0.00    |
|                    |                      | Capital Gains Ta | x pavable after foreig | n tax credit (Rs  | .) (80 - 90) (Ca  | ne 100) 100     | 78.00   |
|                    |                      |                  | Tay paid(Rs.) (C:      | ane 200 of secti  | on 2 below)(Can   | er 110) 110     | 0.00    |
|                    |                      |                  |                        | sye 200 of sect   | - )C(120)(1(      | 120             | 78.00   |
|                    |                      | в                | alance tax payable /   | over payment(F    | (s.)Cage(120)(10  | 120             | 78.00   |
|                    |                      |                  |                        |                   |                   |                 |         |
| eview you          | ır return deta       | ails in Confirm  | nation page            |                   |                   |                 |         |
|                    |                      |                  |                        |                   |                   |                 |         |
|                    |                      |                  |                        |                   |                   |                 |         |
|                    | Ame                  | end Pri          | nt/Save as PD          | FS                | ubmit             | Cancel          |         |
|                    |                      |                  |                        |                   |                   |                 |         |
| lick Subm          | it to finally s      | Ibmit the ret    | urn                    |                   |                   |                 |         |
| lick Amen          | d to modify r        | eturn details    | again                  |                   |                   |                 |         |
| lick <b>Print/</b> | Save as PDF          | to print and     | save this con          | firmation         | page              |                 |         |
|                    |                      |                  |                        |                   |                   |                 |         |

You are going to complete your return submission, are you ready to submit now?

Note: It may be useful to obtain a print or save as PDF of return confirmation page before the submission of return.

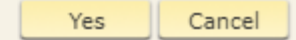

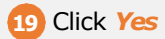

19

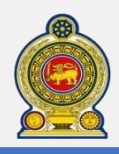

20

2

### CGT Acknowledgement page

| Main return              | Schedule part 01              | Schedule part 02      | Schedule part 03    | Declaration     | Confirmation   | Acknowledgement                        |                  |
|--------------------------|-------------------------------|-----------------------|---------------------|-----------------|----------------|----------------------------------------|------------------|
| TaxPayer I<br>Date :15 N | Identification No<br>lov 2023 | :300094899            |                     |                 |                |                                        |                  |
|                          |                               |                       |                     |                 |                | Inland Revenue D                       | epartment        |
|                          |                               |                       |                     |                 |                | No:81, Sir Chithth<br>Gardiner Mawatha | ampalam A<br>a,  |
|                          |                               |                       |                     |                 |                | Colombo 02, Sri L                      | anka.            |
|                          |                               |                       |                     |                 |                | Tel: 1944                              |                  |
|                          |                               |                       |                     |                 |                | Fax: 0112328702                        |                  |
| DR TEST                  |                               |                       |                     |                 |                |                                        |                  |
| TEST                     |                               |                       |                     |                 |                |                                        |                  |
|                          |                               |                       |                     |                 |                |                                        |                  |
| Dear Sir/M               | ladam                         |                       |                     |                 |                |                                        |                  |
| Acknowled                | lgement of Capita             | al Gains Tax Retur    | n                   |                 |                |                                        |                  |
| TIN                      |                               | 3000948               | 99                  |                 |                |                                        |                  |
| Period                   |                               | 2001 (Ja              | n 2020)             |                 |                |                                        |                  |
| Return Coo               | de                            | 01                    |                     |                 |                |                                        |                  |
| I hereby ac              | knowledge the belo            | w listed particulars  | and confirm the dat | te of self-asse | ssment as SA o | completed date 2023                    | -11-15.          |
| Your compli              | ance is appreciated           | I.                    |                     |                 |                |                                        |                  |
| Marine faith             |                               |                       |                     |                 |                |                                        |                  |
| Tours falt               | nuny,                         |                       |                     |                 |                |                                        |                  |
| Commissio                | oner General of In            | nland Revenue         |                     |                 |                |                                        |                  |
| This is a co             | mputer generated le           | etter, no signature i | s required.         |                 |                |                                        |                  |
| ,                        |                               |                       |                     |                 |                | Print/Save a                           | as PDF Main Menu |
|                          |                               |                       |                     |                 |                |                                        |                  |

20 You will see an acknowledgement of your submission.

21 Print or save it as a copy of this acknowledgement page for your record

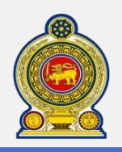

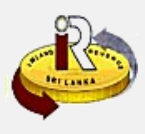

#### Fill in CGT schedule 01 data

| Main return Schedule part 01 Schedu                                                                  | ile part 02                 | Schedule part 03                | Declaration     |                     | Acknowledgement         |                        |
|----------------------------------------------------------------------------------------------------|-----------------------------|---------------------------------|-----------------|---------------------|-------------------------|------------------------|
| Part - 01 of schedule: Calculation of g                                                              | ains on the                 | realization of inves            | stment asset    |                     |                         |                        |
| Taxpayer Identification Number (TI                                                                   | <b>1)</b> 300094            | 4899                            |                 |                     |                         |                        |
| Name of taxpay                                                                                       | er TEST                     |                                 |                 |                     |                         |                        |
| Period co                                                                                            | le 2001 (                   | Jan 2020)                       |                 |                     |                         |                        |
| Return co                                                                                            | <b>le</b> 01                |                                 |                 |                     |                         |                        |
| Note:<br>In existence of "Multiple Transactions", "Jo<br>will be auto populated to return page for p | intly Owned<br>roceeding fu | Asset/s" or "Foreign<br>Irther. | Transactions ", | you must fill par   | t 01 the schedule first | and such information   |
| through part - 02 or part - 03 the schedule                                                          | as informat                 | tional submission.              | ons which are i | laving capital los  | s, exempt gain or deer  | ned exempt gain        |
| If you fill up the return, and later fill the so<br>entered in this schedule part 01.                | hedule part                 | 01, the return data             | will be removed | , and fields will b | e auto-calculated base  | ed on the transactions |
| Transaction record/s can be removed or up                                                            | dated by se                 | lecting the particular          | record and use  | Remove or Upda      | ate button.             |                        |
| Main Return Part 02 of the sch                                                                       | edule P                     | art 03 of the sche              | dule            |                     |                         |                        |

22 If you select Multiple transaction, Jointly owned asset or Foreign transaction at step 6

You will see the Schedule part 01 page once clicked Next on the initiation page

| Part - 01 (A): Calculation of gains on the realisation of investment assets   |                             |
|-------------------------------------------------------------------------------|-----------------------------|
| Note: Transactions should be captured as per the earliest date of transaction |                             |
| Please indicate the values only in Sri Lankan Rupees (LKR)                    |                             |
| Transaction S/No.                                                             | 01                          |
| Date of transaction 👩                                                         | 01                          |
| Source (Domestic / Foreign) 😝                                                 | 02      ODomestic O Foreign |
| Consideration received / receivable 👩                                         | 10                          |
| Less: cost of the investment asset                                            |                             |
| Market value as at 30.09.2017 / cost of acquisition 👩                         | 20                          |
| Cost of improvements / maintenance / repairs (after 30.09.2017) 👩             | 30                          |
| Incidental expenses in acquisition / realization (after 30.09.2017) 👩         | 40                          |
| Total cost of the asset (Cage 20 + 30 + 40)                                   | 50                          |
| Capital gains (Cage 60)                                                       | 60                          |
| Joint ownership (Yes / No) 👩                                                  | 61 O Yes   No               |
| Share of ownership % 😝                                                        | 65                          |
| Assessable / Taxable income on capital gains (Cage 60 * 65) 👩                 | 70                          |
| Capital Gains Tax payable (Cage 70 * 10%) 👩                                   | 80                          |
| Paid Capital Gains Tax (foreign) 👩                                            | ADE                         |
| Foreign tax credit (lower value of cage 80 or 90A) 👩                          | 90                          |
| Capital Gains Tax payable after foreign tax credit (Cage 80 - 90) 🔒           | 100                         |

23 Enter Part - 01 (A): Calculation of gains on the realisation of investment assets details

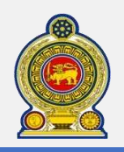

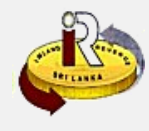

| ote: It should only be captured o                                                                                                    | details of domestic transactions of part 01(                                                                                                    | (A).                                                                                  |                                                    |                                                  |                          |                                        |
|----------------------------------------------------------------------------------------------------|----------------------------------------------------------------------------------------------------|---------------------------------------------------------------------------------------|----------------------------------------------------|--------------------------------------------------|--------------------------|----------------------------------------|
|                                                                                                    | Transaction S/No.                                                                                                    | 02                                                                                    |                                                    |                                                  |                          |                                        |
|                                                                                                    | Transaction number 🔒                                                                                                    | 310                                                                                   |                                                    |                                                  |                          |                                        |
|                                                                                                    | Land registry 🔒                                                                                                    | 320                                                                                   |                                                    | 5                                                |                          |                                        |
|                                                                                                    | Date of acquisition 🐧                                                                                                    | 330                                                                                   |                                                    |                                                  |                          |                                        |
|                                                                                                    | Type of investment asset 🔒                                                                                                    | 350 <5                                                                                | elect a value>                                     | •                                                |                          |                                        |
|                                                                                                    | Description                                                                                                    |                                                                                       |                                                    |                                                  |                          |                                        |
| Address                                                                                                    | (Location) of realised real estate asset 🔒                                                                                                    | 360                                                                                   |                                                    |                                                  |                          |                                        |
|                                                                                                    |                                                                                                    |                                                                                       |                                                    |                                                  |                          |                                        |
|                                                                                                    | Full name of transferee 🔒                                                                                                    | 370                                                                                   |                                                    |                                                  | \dd more tran            | sferee                                 |
|                                                                                                    | Address of transferee 👩                                                                                                    | 380                                                                                   |                                                    |                                                  |                          |                                        |
| Statu                                                                                                    | s of transferee individual or entity                                                                                                    | 390 O Indivi                                                                          | dual () Entity                                     |                                                  |                          |                                        |
|                                                                                                    | NIC / TIN / Reg. No. 👩                                                                                                    | 395 <select a="" td="" v<=""><td>value&gt; 🔹</td><td></td><td></td><td></td></select> | value> 🔹                                           |                                                  |                          |                                        |
|                                                                                                    |                                                                                                    |                                                                                       |                                                    | 28                                               |                          |                                        |
|                                                                                                    |                                                                                                    |                                                                                       |                                                    |                                                  |                          |                                        |
|                                                                                                    |                                                                                                    |                                                                                       | Add to schedule                                    | Update                                           | Kemove                   | Reset                                  |
| art - 01 (B): Deta<br>ansferee details,<br>d to schedule to                                                                                                    | add multiple transferees<br>add this record into Sch                                                                                                    | <b>ctions / trai</b><br>s by clicking<br>edule 01 list                                | nsferees d<br>Add more                             | etails f<br><b>trans</b>                         | rom ca <u>c</u><br>feree | je 31(                                 |
| ansferee details,<br>d to schedule to<br>Part 1A of schedule - (G                                                                                                    | add multiple transferees<br>add this record into Sch<br>ains on the realisation of investment asse                                                                                                    | ctions / trai                                                                         | nsferees d<br>Add more                             | etails f<br><i>trans</i>                         | rom cag<br>feree         | je 31(                                 |
| art - 01 (B): Details,<br>cansferee details,<br>d to schedule to<br>Part 1A of schedule - (G<br>Part 1A of schedule - (G<br>Transaction S/No.                                                         | add multiple transferees<br>add this record into Sch<br>ains on the realisation of investment asse<br>Date of transaction (01) Sou<br>2020-01-01 Dor                                                                                                    | ctions / trai                                                                         | Consideration rece                                 | etails f<br>trans                                | feree                    | ge 31(<br>at 30.0                      |
| art - 01 (B): Deta<br>ransferee details,<br>d to schedule to<br>Part 1A of schedule - (G<br>Part 1A of schedule - (G<br>Transaction S/No.                                                             | add multiple transferee:<br>add this record into Sch<br>ains on the realisation of investment asse<br>Date of transaction (01) Sou<br>2020-01-01 Dom                                                                                                    | ctions / trai                                                                         | Add more                                           | etails f<br>trans                                | feree                    | ge 310<br>at 30.0                      |
| ant - 01 (B): Deta<br>ansferee details,<br>d to schedule to<br>Part 1A of schedule - (G<br>Part 1A of schedule - (G<br>Transaction S/No.                                                              | add multiple transferees<br>add this record into Sch<br>ains on the realisation of investment asse<br>Date of transaction (01) Sou<br>2020-01-01 Dom                                                                                                    | ctions / trai<br>s by clicking<br>edule 01 list<br>ree (02)<br>nestic                 | Consideration rece                                 | etails f<br><i>trans</i><br>ived / N<br>1,000.00 | feree                    | ge 31(<br>at 30.0                      |
| art - 01 (B): Deta<br>ansferee details,<br>d to schedule to<br>Part 1A of schedule - (G<br>Transaction S/No.                                                                                          | add multiple transferees<br>add this record into Sch<br>ains on the realisation of investment asse<br>Date of transaction (01) Sou<br>2020-01-01 Dom                                                                                                    | ctions / trai<br>s by clicking<br>medule 01 list<br>ts)<br>ree (02)<br>nestic         | Consideration rece                                 | etails f<br><b>trans</b>                         | feree                    | ge 310                                 |
| art - 01 (B): Deta<br>ansferee details,<br>d to schedule to<br>Part 1A of schedule - (G<br>Part 1A of schedule - (G<br>Transaction S/No.<br>1<br>1<br>Part - 01 (B): Schedule -                       | add multiple transferees<br>add this record into Sch<br>ains on the realisation of investment asse<br>Date of transaction (01) Sou<br>2020-01-01 Dom                                                                                                    | ctions / trai                                                                         | Consideration rece                                 | etails f<br><i>trans</i><br>ived / N<br>1,000.00 | feree                    | ge 31(<br>at 30.0                      |
| ansferee details,<br>d to schedule to<br>Part 1A of schedule - (G<br>Transaction S/No.<br>1<br>Part - 01 (B): Schedule -<br>Transaction S/No.                                                         | add multiple transferees<br>add this record into Sch<br>ains on the realisation of investment asse<br>Date of transaction (01) Sou<br>2020-01-01 Dor<br>Details of domestic transactions / transferees<br>Transaction No. (310) Land registry                                    | ctions / trai                                                                         | Add more                                           | etails f trans ived / M t,000.00 Type of inv     | estment asset.           | ge 31(<br>at 30.0<br>1 ^<br>1 0        |
| art - 01 (B): Deta<br>ransferee details,<br>Id to schedule to<br>Part 1A of schedule - (G<br>Transaction S/No.<br>1<br>Part - 01 (B): Schedule -<br>Transaction S/No.<br>1                            | add multiple transferees<br>add this record into Sch<br>ains on the realisation of investment asse<br>Date of transaction (01) Sou<br>2020-01-01 Dom<br>2020-01-01 Dom<br>Details of domestic transactions / transfe<br>Transaction No. (310) Land registry<br>TRANSACTION1 TEST | ctions / trai                                                                         | Add more Consideration rece acquisition (330) I-01 | etails f<br>trans                                | estment asset.           | ge 31(<br>at 30.0<br>1<br>•<br>•<br>10 |
| art - 01 (B): Deta<br>ransferee details,<br>d to schedule to<br>Part 1A of schedule - (G<br>Part 1A of schedule - (G<br>Transaction S/No.<br>1<br>Part - 01 (B): Schedule -<br>Transaction S/No.<br>1 | add multiple transferee:<br>add this record into Sch<br>ains on the realisation of investment asse<br>Date of transaction (01) Sou<br>2020-01-01 Dom<br>Details of domestic transactions / transfe<br>Transaction No. (310) Land registry<br>TRANSACTION1 TEST                   | ctions / trai                                                                         | Add more Consideration rece acquisition (330) -01  | etails f trans ived /  L,000.00 Type of inv Land | estment asset.           | ge 31(<br>at 30.0<br>1 ^<br>1 0        |

- submit it by clicking *Update* 28
- $\overline{22}$  You can select your added records through the checkbox and remove them by clicking

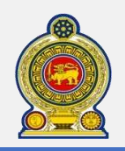

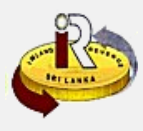

#### Fill in CGT schedule 02 data

| Calculation of loss on the realization of investment asset                    |                                 |
|-------------------------------------------------------------------------------|---------------------------------|
| Note: Transactions should be captured as per the earliest date of transaction |                                 |
| Please indicate the values only in Sri Lankan Rupees (LKR)                    |                                 |
| Transaction S/No.                                                             | 01                              |
| Type of investment asset 👩                                                    | <select a="" value=""></select> |
| Description                                                                   |                                 |
| Date of transaction 👩                                                         | ()                              |
| Transaction number 😝                                                          |                                 |
| Consideration received/receivable 👩                                           | 10                              |
| Market value as at 30.09.2017 / Cost of acquisition 👩                         | 20                              |
| Cost of an asset after 30.09.2017                                             |                                 |
| Cost of improvements / maintenance / repairs ()                               | 30                              |
| Incidental expenses in acquisition / realisation $\mathbf{e}$                 | 40                              |
| Total cost of the investment asset (50) (20+30+40)                            | 50                              |
| Total (loss) of asset (60) (10-50) 👩                                          | 60                              |
| Joint ownership (Yes / No) (65) 👩                                             | 61 OYes  No                     |
| Share of ownership % 😝                                                        | 65 100.00                       |
| Capital Loss (70) (60*65) 👩                                                   | 70                              |

31 Enter Schedule Part 02 - Calculation of loss on the realization of investment asset details

32 Click Add to schedule to add this record into Schedule 02 list

(Added details can be updated , removed or reset by clicking the buttons on the page)

|            | Transaction S/No. | Type of investment asset | Consideration received / receivable (10) | Date of transaction | Transa |
|------------|-------------------|--------------------------|------------------------------------------|---------------------|--------|
|            |                   |                          |                                          |                     |        |
|            |                   |                          |                                          |                     |        |
|            |                   |                          |                                          |                     |        |
|            |                   |                          |                                          |                     |        |
|            |                   |                          |                                          |                     |        |
|            |                   |                          |                                          |                     |        |
|            |                   |                          |                                          |                     |        |
|            |                   |                          |                                          |                     |        |
| 4          |                   | _                        |                                          |                     |        |
| ∢<br>Total |                   |                          | 0.00                                     |                     |        |

33 Click *No transactions with capital loss* if no available data in schedule 02

E

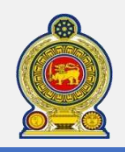

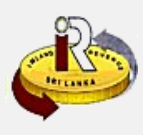

#### Fill in CGT schedule 03 data

| Note: Transactions should be captured as per the earliest date of transaction |                                 |
|-------------------------------------------------------------------------------|---------------------------------|
| Please indicate the Value only in Sri Lankan Rupees(LKR)                      |                                 |
| Transaction S/No                                                              | 01                              |
| Nature (exempt / deemed exempt)                                               | <select a="" value=""></select> |
| Relevant provision as per IR act                                              |                                 |
| Type of investment asset 😝                                                    | <select a="" value=""></select> |
| Description                                                                   |                                 |
| Date of transction 👩                                                          |                                 |
| Transaction number 👩                                                          |                                 |
| Consideration received / receivable (10) 👩                                    | 10                              |
| Market value as at 30.09.2017 / cost of acquisition (20) 👩                    | 20                              |
| Cost of improvements / maintenance / repairs (30) $_{igodol}$                 | 30                              |
| Total cost of the asset (40) (20 + 30)                                        | 40 0                            |
| Gains / (Loss) of asset (50) (10 - 40)                                        | 50 0                            |
| Joint ownership(61) 👩                                                         | 61 O Yes  No                    |
| Share of ownership % (65) 👩                                                   | 65 100.00                       |
| Amount of exempt/deemed exempt (70) (50 $^{*}$ 65) $_{\odot}$                 | 70 0                            |
|                                                                               |                                 |

35 Enter Schedule Part 03 - Calculation of gains/loss on the realization of investment assets details

36 Click Add to schedule to add this record into Schedule 03 list

|            | Transaction S/No | Nature (exempt / deemed exempt) | Relevant provision as per IR act | Type of investment asset | Date of tra |
|------------|------------------|---------------------------------|----------------------------------|--------------------------|-------------|
|            | 1                | Exempt                          | TEST                             | Land                     | 2020-01-0   |
|            |                  |                                 |                                  |                          |             |
|            |                  |                                 |                                  |                          |             |
|            |                  |                                 |                                  |                          |             |
|            |                  |                                 |                                  |                          |             |
|            |                  |                                 |                                  |                          |             |
|            |                  |                                 |                                  |                          |             |
|            |                  |                                 |                                  |                          |             |
|            |                  |                                 |                                  |                          |             |
| •          |                  |                                 |                                  |                          |             |
| ∢<br>Total |                  |                                 |                                  |                          |             |
| ∢<br>Total |                  |                                 |                                  |                          |             |

37 Click No exempt/deemed exempt transaction if no available data in schedule 03

38 Click Next to proceed

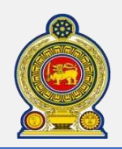

39

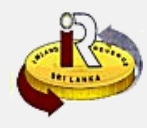

| Main return Schedule part 01 Schedule p                                                                                                    | part 02 Schedule part 03 Declaration Confirmation Acknowledgement                                                                                                    |
|----------------------------------------------------------------------------------------------------|----------------------------------------------------------------------------------------------------|
| Furnishing of Capital Gains Tax (CGT) ret                                                                                                    | urn - Detail page                                                                                                    |
| Taxpayer Identification Number (TIN)                                                                                                    | 300094899                                                                                                    |
| Name of taxpayer                                                                                                    | TEST                                                                                                    |
| Period code                                                                                                    | 2001 (Jan 2020)                                                                                                    |
| Return code                                                                                                    | 01                                                                                                    |
| Notes:<br>In existence of "Multiple Transactions", "Jointly<br>information will be auto populated to this retur<br>While declaring of taxable transaction/s your of | y Owned Asset/s" or "Foreign Transactions", you must fill part 01 of the schedule fisrt and such<br>rn page for proceeding further.<br>ran submit details of transactions which are baying capital loss, exempt gain or deemed exempt gain. |
| through part-02 or part-03 the schedule as inf                                                                                                    | iormational submission.                                                                                                    |
| If you fill up the return, and later fill the sched<br>transactions entered in the schedule part 01.                                                                | ule part 01, the return data will be removed and all fields will be auto-calculated based on the                                                                                                    |
| Part 01 of the schedule Part 02 of                                                                                                    | the schedule Part 03 of the schedule                                                                                                    |
| Section 01: Calculation of Capital Gains T                                                                                                    | ax                                                                                                    |
| Please indicate the values only in Sri Lankan R                                                                                                    | upees (LKR)                                                                                                    |
| Consideration                                                                                                    | received / receivable (Rs.) (Cage 10) 👩 10 1,000                                                                                                    |
|                                                                                                    | Less: cost of the investment asset                                                                                                    |
| Market value as at 30.09.201                                                                                                    | .7 / cost of acquisition (Rs.) (Cage 20) 👩 🛛 20 🚺 10                                                                                                    |
| Cost of improvements /                                                                                                    | maintenance / repairs (Rs.) (Cage 30) 👩 🛛 30 🔢 10                                                                                                    |
| Incidental expenses in a                                                                                                    | cquisition / realisation (Rs.) (Cage 40) 👩 🛛 🚺 10                                                                                                    |

<sup>(39)</sup> You will see the Main return detail page. Data of schedule 01, schedule 02 and schedule 03 will be auto populated to this page for reviewing

40 Repeat step from 13 to 21 to complete the return submission as workflow of Single transaction

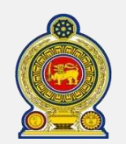

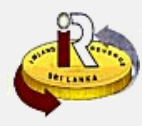

#### Upload CGT offline return form Furnishing of Capital Gains Tax (CGT) return - Summary Taxpayer Identification Number (TIN) 300091806 Name of taxpayer AJTUROL LMOCG If you wish to file Capital Gains Tax return, select relevant row by referring of period code & return code. Then, click on "Proceed" button. If you wish to remove draft, select relevant row by referring of period code, return code & status. Then, click on "Remove" button. 43 Selection | Period code Offline forms Return code Due date 3 Status 2004 (Apr $\bigcirc$ 01 2020-06-30 DRAFT Upload file Download file Select file 2020) Select relevant row by referring of period code & return code, then click *Download file* in the offline forms Guide\_V\_0... CGTDownloadableForms... x Sale of Foreign Transaction Status Multiple Jointly Owned Single Transaction $\bigcirc$ Asset/s (Please tick the relevant boxes) Transactions Asset/s In case of multiple transactions, disposal of jointly own assets or sale of foreign asset, use the attached Schedule. Please refer the Guide before fill the Return and Schedule. SECTION- 01: CALCULATION OF CAPITAL GAIN TAX Please indicate the Values only in LKR Description Amount Code (If Schedule is applicable, refer respective total cages of Part-01 of the Schedule) Rs. Cents **Consideration Received /Receivable** 10 Less: Cost of the Investment Asset Market value as at 30.09.2017 / Cost of Acquisition 20 42 Cost of Improvements/ Maintenance/ Repairs 30 Incidental Expenses in Acquisition / Realization 40 Total Cost of the Asset 50 (Cage 20+30+40) Capital Gain 0.00 (Cage 10 - 50) 60 Assessable / Taxable Income on Capital Gain 0.00(If schedule is not applicable, C age 60) 0.00 **Capital Gain Tax Payable** (Cage 70 X10%) 80 22 You will get a copy of CGT offline return form, fill in it with information of return and schedule 43 Click Select file to load your modified offline form from your local. Click Upload file to upload it "Uploading is successful. To submit the return, please go into E-filling to proceed to submit your return. Ok

44 You will see a pop-up information dialog box to prompt if the upload is successful. Click Ok

) Continue completing the return filling refer to online mode from step  $\fbox{3}$ 

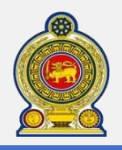

## Sri Lanka Inland Revenue -How to file WHT-

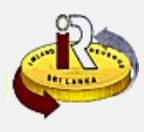

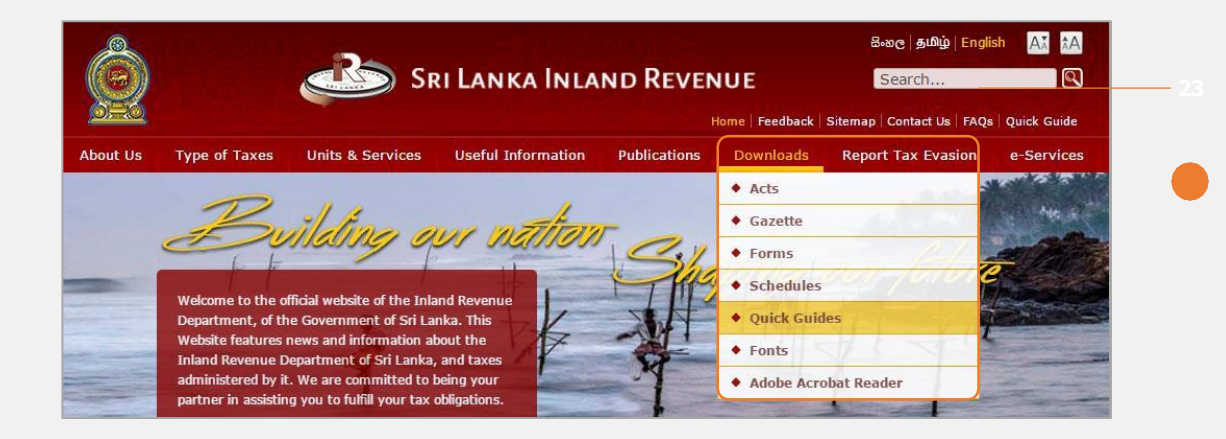

#### Access Downloads → Quick Guides from the top menu

| About Us                                     | Type of Taxes                                  | Units & Services                                     | Useful Information | Publications | Downloads | Report Tax Evasion        | e-Services |
|----------------------------------------------|------------------------------------------------|------------------------------------------------------|--------------------|--------------|-----------|---------------------------|------------|
| Home :: Do                                   | wnloads :: Quick Guid                          | es                                                   |                    |              |           |                           |            |
| Quick Gu                                     | ides                                           |                                                      |                    |              |           | ♦ Acts                    |            |
| 📑 Payı                                       | nent & Refund                                  |                                                      |                    |              |           | Gazette                   | ĺ          |
| How To I                                     | ay Taxes Using New                             | Paying Slip                                          |                    |              |           | ♦ Forms                   |            |
|                                              |                                                | M AT                                                 |                    | - 1-4        |           | Schedules                 |            |
| Other Qui                                    | ck Guides                                      |                                                      |                    |              |           | Quick Guide               | 15         |
| • To chec                                    | k the quick guides for                         | e-Services, click here                               |                    |              |           | <ul> <li>Fonts</li> </ul> |            |
| <ul> <li>To chec</li> <li>To chec</li> </ul> | k the quick guide for<br>k the quick guide for | Schedule File Verification<br>IRD Portal, click here | n Tool, Click nere |              |           | Adobe Acrol               | bat Reader |
|                                              |                                                |                                                      |                    |              |           |                           |            |
|                                              |                                                |                                                      |                    |              |           |                           |            |
| Last update                                  | d: 26-04-2016                                  |                                                      |                    |              |           |                           |            |

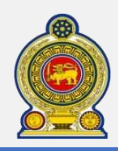

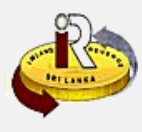

### C. Help options

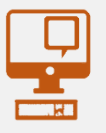

**Online help prompts:** The blue icons next to some fields show additional information when the mouse is placed on them

Qualifying conditions for filling VAT Return
1. Is output tax schedule applicable ()
2. Is input tax applicable ()
3. Are imports applicable ()
4. Are credit/ debit notes applicable ()
5. Is unabsorbed input tax as at 31.12.2010 available ()

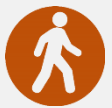

Walk in to the Taxpayer Services Unit- Monday to Friday 8:30 am to 4:00 pm (except public holidays)

The TPS unit can help you with:

- Registration as a Taxpayer and issuing of Taxpayer Identification Number (TIN)
- Registration for tax types
- Updating of Taxpayer profile
- Issuing of Personal Identification Number (PIN) to use e-Services
- Issuing of Clearance certificate
- Advice on tax responsibilities and obligations
- Collection of returns and supporting documents

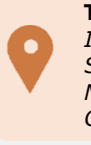

Taxpayer Services Unit INLAND REVENUE DEPARTMENT SIR CHITTAMPALAM A GARDINER MAWATHA, COLOMBO 02

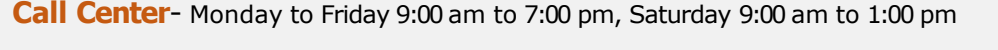

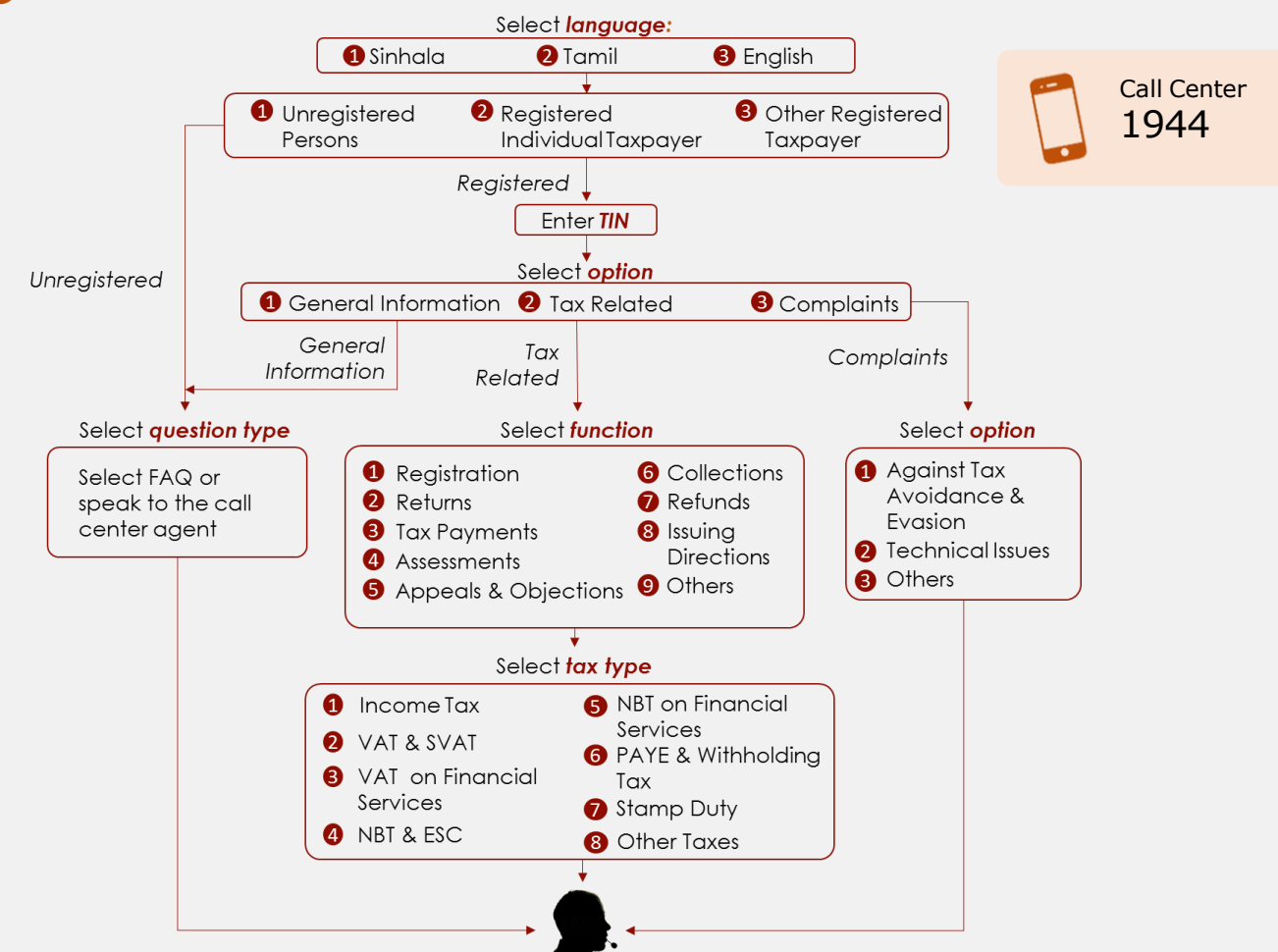